## How to Add Field Data to a Certificate

## GlobalLearn v2.5

TRIAL

## **APPLICABLE TO:**

O Manager

**Admin** 

- ) Instructor
- O Learner
- 1 Log in to Global Learn and navigate to the **Company Dashboard**. Select **Certificate**.

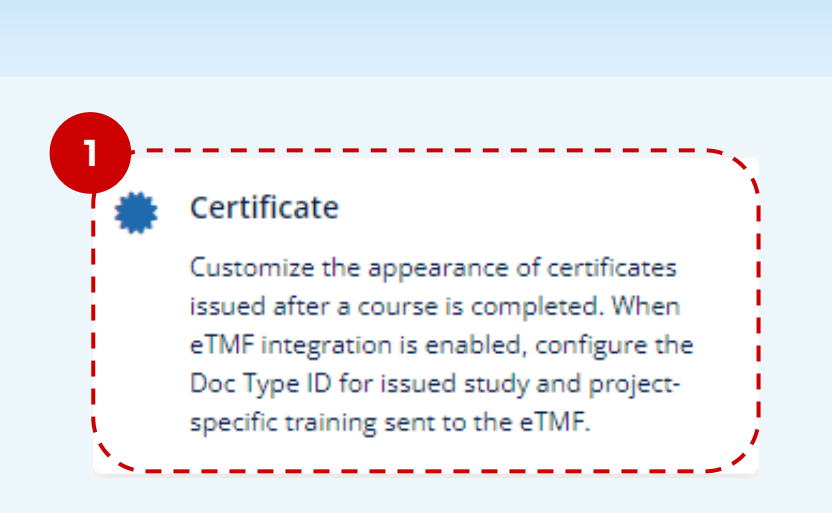

GlobalLearn

2 The certificate settings page is displayed. Expand the Additional Profile Fields dropdown.

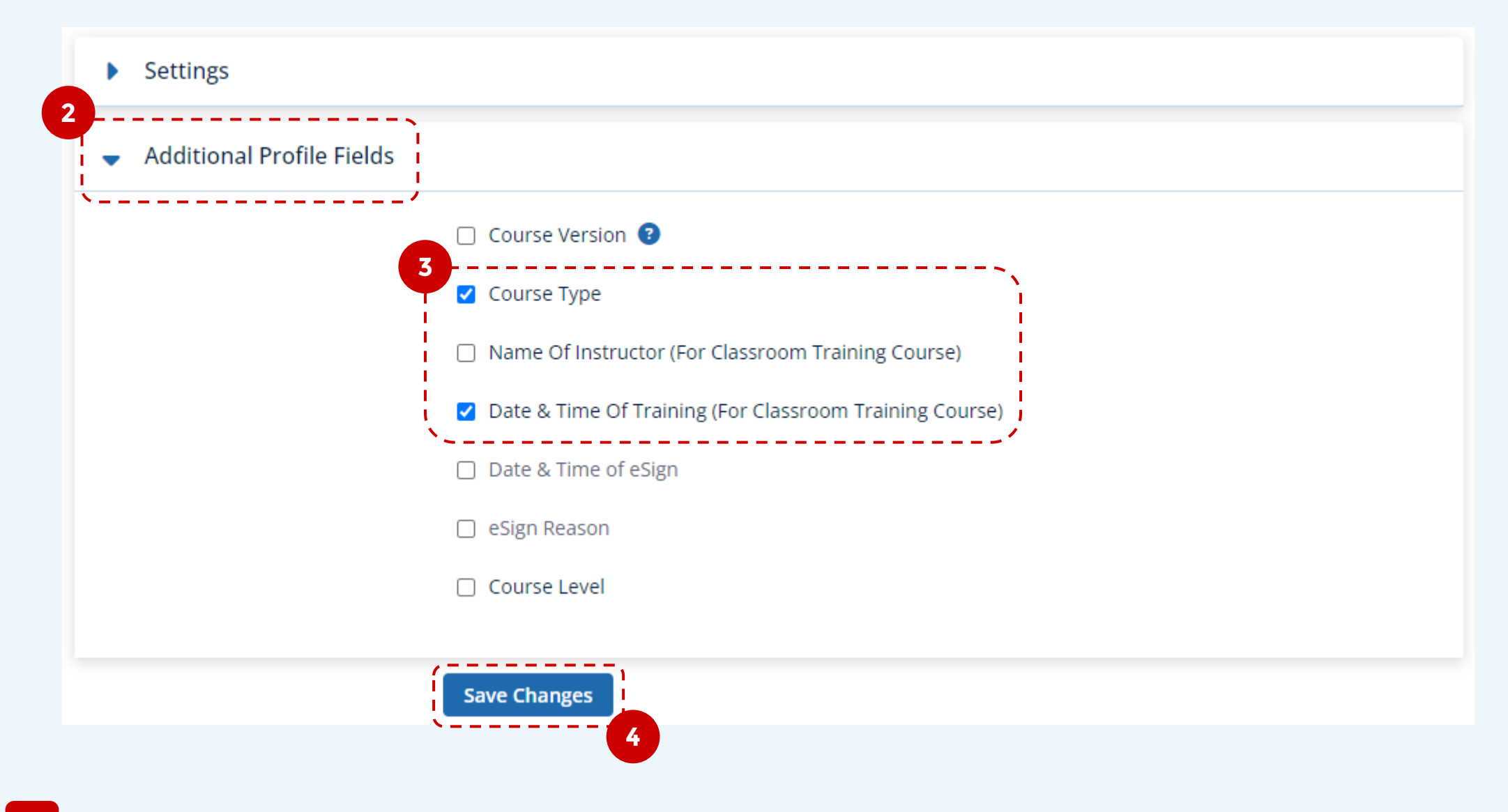

<sup>3</sup> Check the box for each field that you want to include in the certificate.

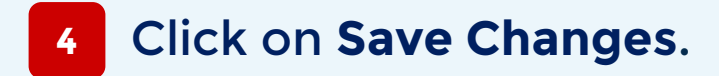

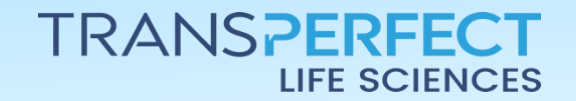

Page 1 of 1 November 2024